## 4. ADD DEVICES VIA AUTO DISCOVERY

For organizations that deploys a large number of NovoConnect devices, adding a device via auto discovery can save a lot of effort. This function allows IT staff to create and install a custom configuration file to automatically configure NovoConnect's settings via a microSD card.

## Generate "NovoAutoConfig.xml" configuration file

 Choose "Device Discovery" and then click "Generate AutoConfig File ...", as illustrated in the figure below.

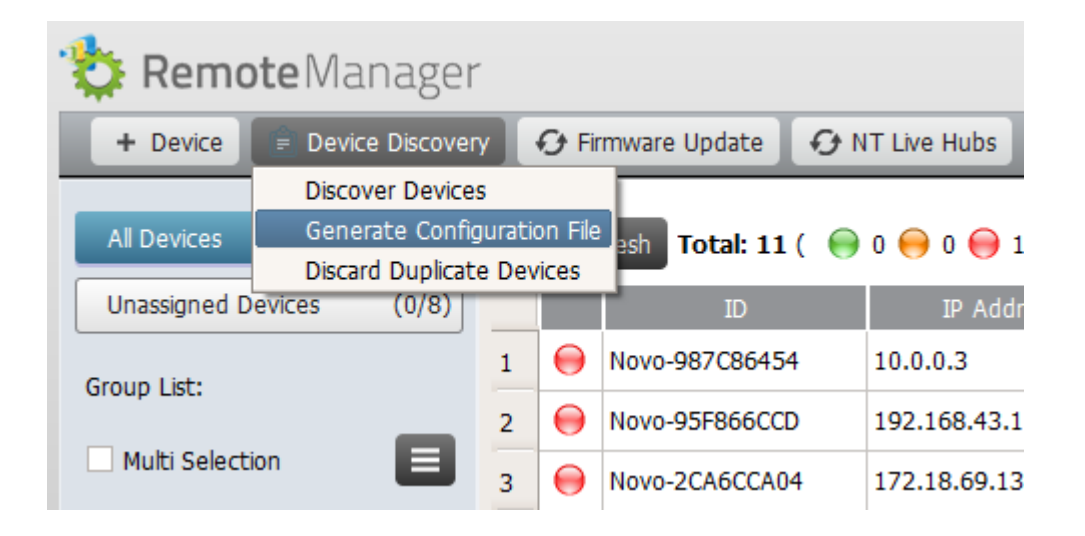

1. Follow the on-screen instructions to complete the configuration parameters.

| \$ | Generate Configuration File                                                                              | ×    |
|----|----------------------------------------------------------------------------------------------------|------|
| w  | /hich device would you like to set up?                                                                   |      |
|    | NovoPro                                                                                                  | •    |
|    | NovoEnterprise                                                                                           |      |
|    | NovoCast                                                                                                 | =    |
|    | NovoVue                                                                                                  |      |
|    | NovoTouch                                                                                                |      |
|    | LK Series                                                                                                | -    |
| D  | <ul> <li>oes your device have Settings Lock Enabled?</li> <li>Yes</li> <li>Settings Password:</li> </ul> |      |
|    | 0 No.                                                                                                    |      |
|    |                                                                                                    |      |
|    |                                                                                                    | Next |

 The following window will appear and you need to work with your organization's IT staff to obtain the appropriate values for each item, and click on "Save..." to save file "NovoAutoConfig.xml" to a microSD card.

| 🐞 Generate Configuration File | ×                   |
|-------------------------------|---------------------|
| NovoPro - Set                 | tings Lock Disabled |
| General                       |                     |
| Edition:                      | None 🗘              |
| Time Zone:                    | None 🔷              |
| Language:                     | None 🔷              |
| Settings Password:            |                     |
| WiFi                          |                     |
| Security:                     | None                |
| SSID:                         |                     |
| Screen-Cast Configuration     |                     |
|                               | Google Cast: None   |
|                               | AirPlay: None       |
|                               | PIN Required: None  |
| Remote Manager                |                     |
| ID Addross                    |                     |
| IP Address.                   |                     |
| Port Number:                  | 20142 😴             |
| Report Period:                | 15 🜩 Seconds        |

Note: Regarding "Port Number" in the figure above, you can change it via menu "Preference", as illustrated below.

| 눦 Remote Manager                                                                                              |                                                                                            |                                                                               |                                                             |          |            |                                                                                                    | - 🗆 × |  |
|----------------------------------------------------------------------------------------------------|--------------------------------------------------------------------------------------------|-------------------------------------------------------------------------------|-------------------------------------------------------------|----------|------------|----------------------------------------------------------------------------------------------------|-------|--|
| + Device 🗇 Device Discovery  All Devices (7)  Unassigned Devices (2)  Group List: + Group  Admin Building (2) | Firmware Update                                                                            | Preferences     System Preferences     Language     English     Remote Manage | Preferences V 2.2.1.101 System Preferences Language English |          | 1   © 2015 | © 2015 Delta Electronics, Inc. All Rights Reserved. Config Set Moderator 08 10 0 nware Version Group rescript Campus A Campus A |       |  |
| Campus A (2)  Cothers (1)                                                                                     | Admin Hallway A<br>Admin Hallway B<br>Classroom 101<br>Classroom 102<br>Meeting Room Bilba | Port Number:<br>192.168.2.24<br>192.168.1.2                                   | 20142 🜩 Restore Def                                         | OK Cance |            | Admin Building Admin Building Others                                                                                            |       |  |

## Apply the configuration to a NovoConnect device:

 Insert the microSD card with NovoAutoConfig.xml file to a NovoConnect device, and then the following pop-up will appear on the home screen of the NovoConnect device. There is a 30-second timeout window that you can verify the parameters are set with the proper values. Then the device will be configured with those new settings automatically.

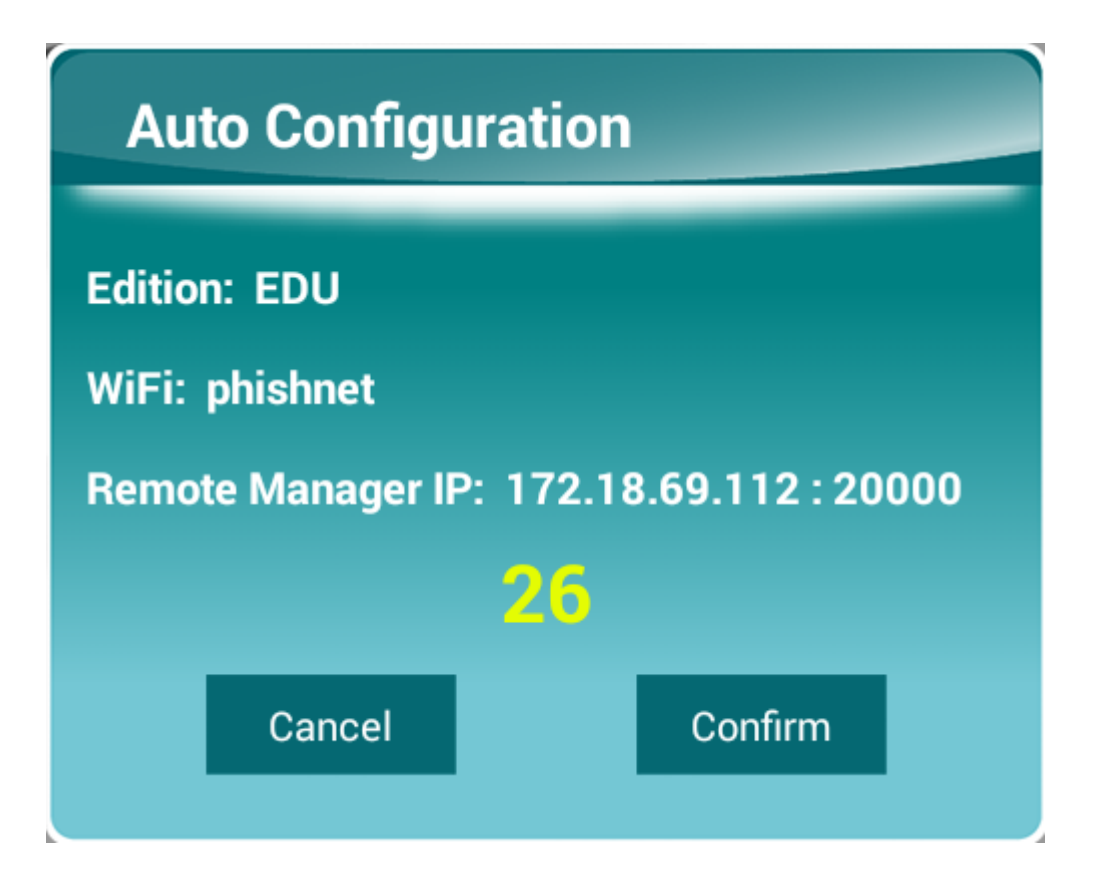

 After the new settings take effect, the NovoConnect device will automatically report its existence to the Remote Manager. You can click on "Device Discovery" and then "Discover Devices" to bring up a discovery dialog window, where you will be able to view live NovoConnect devices and add them to the device list of the Remote Manager.

| 🐞 Remote                               | Vlana                             | ger        |                                             |                  |                 |                   |                  |            |                      |                       |         |
|----------------------------------------|-----------------------------------|------------|---------------------------------------------|------------------|-----------------|-------------------|------------------|------------|----------------------|-----------------------|---------|
| + Device                               | Ê De                              | evice Disc | ice Discovery 🛛 🤂 Firmware Update 🛛 🔅 Prefe |                  |                 | ,                 | V 2.2.1.1        | .01   © 20 | 15 Delta Electronics | , Inc. All Rights Res | served. |
| All Devices (6)                        |                                   | 🏷 Repo     | orting Devices S                            | erver [192.168.2 | 7:20142, 172.18 | .69.112:20142]    |                  | _          | -                    |                       |         |
| Unassigned De                          | evices                            |            |                                             |                  |                 |                   |                  |            | 😋 Refresh 🛛 📀 Ex     | port                  | riptior |
|                                        |                                   |            | ID                                          | Name             | Version         | Mac Address       | WIFI Mode        | SSID       | WIFI IP Address      | LAN IP Address        |         |
| Group List:                            |                                   |            | Novo-17D76C70                               | 3 Novo-6C703     | v2.2.0.159      | 04:E6:76:BC:C6:39 | WiFi Client mode | phishnet   |                      | 172.18.69.124         |         |
| Admin Building Campus A (2) Others (1) | Building (2)<br>is A (2)<br>s (1) |            |                                             |                  |                 |                   |                  |            |                      |                       |         |
|                                        |                                   | •          |                                             |                  |                 | 111               |                  |            |                      | Þ                     |         |

< Back